## CONFIGURAÇÃO DE DOMÍNIO, SUBDOMÍNIO E DNS

## 1) ACESSANDO

Vamos te ensinar agora como você irá configurar o seu Domínio ou Subdomínio para sua loja virtual.

Para quem não sabe o que é **Domínio**, é o link que a pessoa digita no navegador e entra na sua loja, por exemplo nosso domínio é <u>www.dezik.com.br</u>, caso você ainda não tenha um domínio, procure uma empresa para poder fazer a compra, nós indicamos o <u>www.registro.br</u>, que é o centralizador dos domínios .com.br.

É importante informar também caso você já possua alguns e-mails vinculados a seu domínio é necessário fazer o **Backup** deles antes dessa alteração pois quando o **DNS** é alterado seus e-mails irão parar de funcionar até que a propagação seja realizada e os e-mails sejam criados novamente, você ficará sem receber seus e-mails.

Primeiramente acesse o painel administrativo da loja, vá até Configurações/Configurações Gerais.

Nessa tela clique na aba "Informações da Loja", e clique em "Configurações de Domínio".

Abaixo temos algumas instruções de como funciona o processo, é importante ler esse passo a passo de como você vai fazer as alterações desse **DNS** após você ativar o seu domínio.

Vale a pena informar que **Subdomínios** não são bons para a reindexação, pois o Google sempre dará mais importância para os domínios principais, pois entende que os subdomínios são ramificações, como se fosse um domínio novo.

| Informações da Empresa                                                                   | Informações da                                                                  | Loja Temas                                | Configurações da L                            | loja SEO                               | Selos e Scripts                         | Templates de E-     | mails |             |
|------------------------------------------------------------------------------------------|---------------------------------------------------------------------------------|-------------------------------------------|-----------------------------------------------|----------------------------------------|-----------------------------------------|---------------------|-------|-------------|
|                                                                                          |                                                                                 |                                           |                                               |                                        |                                         |                     |       |             |
| Configurações Ger                                                                        | ais                                                                             |                                           |                                               |                                        |                                         |                     |       | 🕑 Instruçõe |
| Configurações de l                                                                       | Domínio                                                                         |                                           |                                               |                                        |                                         |                     |       | D Instruçõe |
| <ul> <li>2º Passo - Clicăr</li> <li>3º Passo - Na em</li> <li>- DNS MASTER: r</li> </ul> | no botão "Salvar d<br>presa onde você n<br>ns1.webetec.com.l<br>2.webetec.com.b | ominio definitivo".<br>egistrou o dominio | sua loja virtual será c<br>como por exemplo r | configurada para<br>registro.br. infor | operar neste domi<br>me os seguintes da | nio.<br>dos de DNS: |       |             |

Agora vamos configurar seu domínio.

Na mesma tela mais abaixo, nós temos esses dois campos.

No primeiro campo vai estar o seu domínio provisório como está no exemplo <u>www.minhalojadezik.com.br</u>.

No segundo campo "**Domínio Definitivo**" digite somente o seu domínio definitivo, sem o protocolo **Https://www**. como está no exemplo, lembrando para não colocar também aquela barra no final pois os links dos produtos da sua loja virtual ficarão com problema.

Agora clique em "**Salvar Domínio Definitivo**", confirme a mensagem que vai aparecer tendo certeza que digitou o seu domínio corretamente.

| Seu Domínio Atual<br>Esse é o domínio atual utilizado em sua loia virtual. | http://www.minhalojadezik.com.br/  |  |
|----------------------------------------------------------------------------|------------------------------------|--|
|                                                                            |                                    |  |
| Domínio Definitivo                                                         | http://www.minhalojaodezik.com.br/ |  |
| Exemplo: google.com.br                                                     |                                    |  |
|                                                                            | Salvar Domínio Definitivo          |  |

Pronto, rapidinho você vai ser informado que o servidor está pronto para aceitar seu domínio e basta alterar o DNS como mostra o "**Passo 3**", logo acima que é a informação do **DNS MASTER e o DNS SLAVE,** importante que pegue essas duas informações e salve elas pois vai ser necessário inseri-las mais pra frente.

| - DNS SLAVE ; ns2.webetec.com.br                                                                                                    |                                                                                                    |
|----------------------------------------------------------------------------------------------------|----------------------------------------------------------------------------------------------------|
| Se necessário informar também os IP                                                                                                    | 's, utilize: 177.234.144.43 para ns1.webetec.com.br e 177.234.144.44 para ns2.webetec.com.br                                                                                                    |
| <ul> <li>4º Passo - Aguardar. Após as alteraçõe</li> <li>Estando tudo certo, o e-mail atendim</li> <li>Caso precise de ajuda para realizar es</li> </ul> | es do domínio, o acesso a sua loja poderá ficar instavél por algumas horas até a propagação total das novas configurações.<br>ento@ será configurado como padrão da sua loja virtual para envio de e-mails do sistema para seus cliente, a senha será seu ID de acesso.<br>isa alteração entre em contato com nossa equipe através do menu "Suporte". |
|                                                                                                    |                                                                                                    |
| Seu Domínio Atual<br>ise é o dominio atual utilizado em sua loja virtual.                                                                                | http://www.minhalojadezik.com.br/                                                                                                    |

Agora vamos fazer a alteração de **DNS** para domínios acessando a página <u>www.registro.br</u>

Entre no painel do registro.br, faça o login, clique no botão "**Domínios**", que ele vai listar para você os domínios vinculados a sua conta.

E clique no domínio que você deseja alterar o DNS.

| nie.br        | egistro           | br      | 1            | WEBTEC LTDA<br>Cód. Usuáno - WSETL6 |                     | Meu        | s dados | Token  | Sair    |
|---------------|-------------------|---------|--------------|-------------------------------------|---------------------|------------|---------|--------|---------|
| Sobre Domin   | os • Tecnologia • | Ajuda + | Quem Somos   | Contato Registre                    | i l                 |            |         |        | ٩       |
| -             |                   |         |              |                                     |                     |            |         |        |         |
|               |                   | TITULA  | RIDADE       |                                     |                     |            |         |        |         |
| Buscar meus o | ominios           |         | ٩            | PESQUISAR E RECIS                   | TRAR DOMÍNIO        |            | I       | FILTRA | R POR + |
|               | DOMÍNIO           |         |              |                                     | DATA DE EXPIRAÇÃO Ì | STATUS     |         |        |         |
| 4             | MINHALOJADEZ      |         |              |                                     | 09/07/2021          | Publica    | do      |        |         |
|               | TICKETS ANTIGOS   |         | N° de domini | os por página: 10 30 5              | 0                   | Primeiro « | 1 2     | 3 =    | Último  |

Nessa página, vá até embaixo e na aba DNS clique em "Alterar Servidores DNS".

|                          | rcos Costa Fernandes<br>io, 1500, Sata 506<br>de Fora - MG                                    | Responsável: Ma<br>Rua Santo Antón<br>36016-211 - Julz<br>(32) 32126895 [] |                         |
|--------------------------|-----------------------------------------------------------------------------------------------|----------------------------------------------------------------------------|-------------------------|
| » ALTERAR CONTATOS       | WSETL6 - Web&Tec Soluções em Tecnologia Ltda     WSETL6 - Web&Tec Soluções em Tecnologia Ltda | ADMINISTRATIV<br>TÉCNICO                                                   |                         |
|                          | WSETL6 - Web&Tec Soluções em Tecnologia Ltda                                                  | COBRANÇA                                                                   |                         |
|                          | EC.COM.BR                                                                                     | MASTER<br>NS1.WEBET<br>SLAVE 1<br>NS2.WEBET                                | DNS<br>Quero saber mais |
| » ALTERAR SERVIDORES DNS |                                                                                               |                                                                            |                         |
|                          | selecionado                                                                                   | Nenhum provedo                                                             | PROVEDOR DE SERVIÇOS    |
|                          | rovedor                                                                                       | Selecionar outro                                                           |                         |

Abriu as opções para inserir as informações de **"DNS MASTER E SLAVE"**, copie e cole essas informações da tela de **Configuração de Domínio**, no **passo 3** como foi indicado anteriormente.

Lembrando que quando colar as informações, preste atenção que irá ficar um espaço a mais à frente do "**br**", apague esse espaço pois o registro não aceita esse espaço.

Agora basta salvar os dados.

Após salvar os dados, você vai ter que esperar a propagação como já foi citado, lembrando que essa propagação pode levar até 72 horas.

Durante esse processo de propagação sua loja pode sofrer algumas instabilidades ou ficar fora do ar que é normal durante o processo de propagação.

| PNS     P | MASTER<br>NS1 WEBETEC COM B  | R                   |
|-----------|------------------------------|---------------------|
|           | SLAVE 1<br>NS2.WEBETEC.COM.B | R                   |
|           | » UTILIZAR DNS DO REGISTR    | 0.BR                |
|           | EDITANDO DADOS               |                     |
|           | MASTER                       | ns1.webetec.com.br  |
|           | SLAVE 1                      | ns2.webetec.com.br/ |
|           |                              | + DNS + DNSSEC      |
|           |                              | SALVAR DADOS        |

Agora vamos ensinar como alterar o DNS para Subdomínio.

Para poder fazer a alteração você tem que ter acesso ao "**Cpanel ou Painel de Controle**" da sua hospedagem, se for diferente o seu **Cpanel**, procure a empresa que é responsável pela hospedagem.

Após ter feito o login no **Cpanel** e já ter configurado seu Subdomínio, vá nesse campo acima e digite DNS, vai aparecer essa opção "**Zone Editor**", clique nele

| cPa | ne/                 | Q, Pesquetar (7).                    |
|-----|---------------------|--------------------------------------|
|     | dns                 | INFORMAÇÕES GERAIS                   |
| -   | DOMÍNIOS            | Usuário Atual<br>oruccomb            |
|     | DNS Zone Editor     | Domínio Primário<br>oruc.com.br      |
|     | EMAIL               | Diretório Inicial<br>/home/oruccomb  |
|     | Roteamento de email | <b>Último Login</b><br>179.83.167.46 |
|     | AVANCADO            | Tema                                 |
|     | Acompanhar DNS      | informações do servidor              |
|     | •                   | ESTATÍSTICAS                         |

Nessa tela você vai clicar em "Gerenciar" do domínio desejado.

| P | ane/                                                |                                                 |                                                         |                                 |                    |                    | Q Pe             | squisar (7)       | 1           | •          | ٠        | C LOGOUT       |
|---|-----------------------------------------------------|-------------------------------------------------|---------------------------------------------------------|---------------------------------|--------------------|--------------------|------------------|-------------------|-------------|------------|----------|----------------|
|   | 💦 Zone E                                            | ditor                                           |                                                         |                                 |                    |                    |                  |                   |             |            |          |                |
| - | O DNS converte nomes d<br>editar os arquivos de zon | e domínio em endereç<br>a. Para obter mais info | os IP legíveis por com<br>irmações, leia o <u>docun</u> | putador. Os arqui<br>nentation. | vos de zona DNS co | onfiguram nomes de | e domínio como ( | os endereços IP o | corretos. E | ste recurs | o perm   | ite criar e    |
|   | Domínios                                            |                                                 |                                                         |                                 |                    |                    |                  |                   |             |            |          |                |
|   | Filter by domain                                    |                                                 | Q                                                       |                                 |                    |                    |                  | Tamanho da pá     | igina 50    | • <<       | < <      | > >>           |
|   | Domínio 🛦                                           | Ações                                           |                                                         |                                 |                    |                    |                  |                   |             | Ex         | ibindo 1 | a 2 de 2 itens |
|   | oruc.com.br                                         | + A Record                                      | + CNAME Record                                          | + MX Record                     | Gerenciar          |                    |                  |                   |             |            |          |                |
|   | oruk.com.br                                         | + A Record                                      | + CNAME Record                                          | + MX Record                     | 📕 Gerenciar        |                    |                  |                   |             |            |          |                |
|   |                                                     |                                                 |                                                         |                                 |                    |                    |                  |                   |             |            |          |                |

Agora nesse campo você vai digitar o nome do subdomínio que foi criado, no exemplo nós criamos com o nome "**Subdomínio**" mesmo.

Agora você vai procurar essa informação na coluna "Tipo" **A**, que tenha apenas o subdodinio.dezik.com.br e a <u>www.subdomínio</u>.dezik.com.br como nas 2 últimas linhas do exemplo.

Essas duas informações você vai ter que excluir porque esse domínio e subdomínio está apontando para o endereço de **IP** do seu servidor, e na verdade esse **IP** tem que ser do nosso servidor.

Então exclua esses 2 registros.

Agora nós vamos adicionar um novo.

| Domínios / Manage Zone                    |         |                |        |                                                                                                    |          |                          |
|-------------------------------------------|---------|----------------|--------|----------------------------------------------------------------------------------------------------|----------|--------------------------|
| Zana Dacarda far "arus                    | com br  | ,,             |        |                                                                                                    |          |                          |
|                                           | x       | + Adicionar re | aistro | • Tamanho da n                                                                                                    | ágina 50 | • ~ < > >                |
| Filter: Todos A AAAA CAA CNAME MX         | SRV TXT |                |        |                                                                                                    | ogina    | Exibindo 1 a 10 de 10 it |
| Nome                                      | TTL     | Classe         | Тіро   | Registro                                                                                                    | Ações    |                          |
| default_domainkey.subdominio.oruc.com.br. | 14400   | IN             | TXT    | v=DKIM1; k=rsa; p=MIIBIJANBgkqhkiG9w0BAQEFAAOCAQ8<br>AMIIBCgKCAQEA6vE8JWszq33qZvqOv01P2Z9VH/RN2phz6X<br>D/zvnAgE0WWWC/kd2IQpzmYVZaXerjsqix6DnufRtNQ6vZ9E<br>vqPFX1QxD6SP4z54EGW7NIN1vfeNpMsgo20xDLvkTk8HrR<br>t/YSQUxoPkFR5NERQZ7yLuHsOHdT9RG51EQvjIT4NI1+Dt<br>mRjRphjqBRJFkztt3mdM2x9PwF5H04SzIuwLBoQ6stt0+0wu<br>Ehgn7pE01Ycxn3AWWPHnsvbXmuLUY21EuufydDw2V5p4<br>26DKd3+RS3rB2C8oGCk86FDDxNoAUJjy/cxXpijKUnrJNIC10<br>rVVtNFIDSTxWkwF/8ynsi2TQIDAQAB; | 🖌 Editar | 🗑 Excluir                |
| webmail.subdomino.dezik.com.br            | 14400   | IN             | A      | 177.234.144.42                                                                                                    | 🖌 Editar | Excluir                  |
| cpanel.subdomino.dezik.com.br             | 14400   | IN             | A      | 177,234.144.42                                                                                                    | 🖌 Editar | 💼 Excluir                |
| whm.subdomino.dezik.com.br                | 14400   | IN             | A      | 177.234.144.42                                                                                                    | 🖌 Editar | a Excluir                |
| subdomino.dezik.com.br                    | 14400   | IN             | A      | 177.234.144.42                                                                                                    | 🖌 Editar | a Excluir                |
| www.subdomino.dezik.com.br                | 14400   | IN             | A      | 177.234.144.42                                                                                                    | / Editar | Excluir                  |

Clique em adicionar novo, e adicionar como no exemplo o seu subdomínio que no caso é subdomínio.dezik.com.br principal que é sempre 14400, o Tipo é **A** e em **"Registro"** insira o número de Ip do nosso servidor e clique em **"Adicionar Registro"**.

Repita isso com o www.subdomínio.dezik.com.br.

Pronto, as configurações de DNS para subdomínios estão feitas.

| Conserve te nomes de dominio em endereços IP legíveis por computador. Os arquivos de zona DNS configuram nomes de dominio como os endereços IP corretos. Este recurso permite de editar os arquivos de zona. Para obter mais informações, leia o <u>documentation</u> .  Dominios / Manage Zone  Zone Records for "oruc.com.br"  subdominio  A AAA CA CIAME MX SRV TXT  Nome  TL Classe Tipo Registro  Ações                                                                                                    | ane                                                                                            |                                                             |                                     |                   |                         | Q Pesquisar(7)                       | <b>1</b> 0      | •                                                                                                    | •            | C LOGO                |
|----------------------------------------------------------------------------------------------------|------------------------------------------------------------------------------------------------|-------------------------------------------------------------|-------------------------------------|-------------------|-------------------------|--------------------------------------|-----------------|----------------------------------------------------------------------------------------------------|--------------|-----------------------|
| O DNS converte nomes de dominio em endereços IP legíveis por computador. Os arquivos de zona DNS configuram nomes de dominio como os endereços IP corretos. Este recurso permite e editar os arquivos de zona. Para obter mais informações, leia o documentation.         Dominios / Manage Zone         Zone Records for "oruc.com.br"         subdominio       X       + Adicionar registro         Filter:       Todos A AAAA CAA CNAME MX SRV TXT       Tamanho da página 50 • << > >         Nome       TL       Classe Tipo       Registro | 💦 Zone Editor                                                                                  |                                                             |                                     |                   |                         |                                      |                 |                                                                                                    |              |                       |
| Dominios / Manage Zone       Zone Records for "oruc.com.br"       subdominio       Filter:     Total Classe Tipo       Registro     Ações                                                                                                    | O DNS converte nomes de domínio em<br>e editar os arquivos de zona. Para obte                  | endereços IP legiveis por c<br>r mais informações, leia o g | computador. Os ar<br>documentation. | rquivos de z      | ona DNS configuram nome | s de domínio como os endereços IP co | orretos. Est    | e recurs                                                                                                    | io perr      | mite cria             |
| Subdominio       X       + Adicionar registro       -       Tamanho da página       50       < < < >         Filter:       Todos       A       AAAA       CAA       CNAME       MX       SRV       TXT         Nome       TTL       Classe       Tipo       Registro       Ações                                                                                                    | Dominios / Manage Zone                                                                         |                                                             |                                     |                   |                         |                                      |                 |                                                                                                    |              |                       |
| subdominio     X     + Adicionar registro     Tamanho da página     50     <<<<>>       Filter:     Todos     A     AAAA     CAA     CINAME     MX     SRV     TXT       Nome     TTL     Classe     Tipo     Registro     Ações                                                                                                    |                                                                                                |                                                             |                                     |                   |                         |                                      |                 |                                                                                                    |              |                       |
| Filter:     Todos     A     AAAA     CAA     CNAME     MX     SRV     TXT       Nome     TTL     Classe     Tipo     Registro     Ações                                                                                                    | Zone Records for "                                                                             | ʻoruc.com.br                                                | "                                   |                   |                         |                                      |                 |                                                                                                    |              |                       |
| Nome TTL Classe Tipo Registro Ações                                                                                                    | Zone Records for "                                                                             | ʻoruc.com.br                                                | + Adicionar re                      | - sistro          |                         | Tamanho da págin                     | a 50 •          | <<                                                                                                    | <            | > >                   |
|                                                                                                    | Subdominio                                                                                     | Oruc.com.br                                                 | + Adicionar re                      | egistro +         |                         | Tamanho da págin                     | a 50 •          | <<<br>Exibir                                                                                                    | <<br>ndo 1 a | > >:<br>8 de 8 it     |
|                                                                                                    | Zone Records for "<br>subdominio<br>Filter: Todos A AMA CA O<br>Nome<br>subdomino.dezik.com.br | Oruc.com.br                                                 | "<br>+ Adicionar re<br>Classe<br>IN | rgistro -<br>Tipo | Registro 177.234.144.42 | Tamanho da págin                     | a 50 •<br>Ações | Contraction of the second second seco | <<br>ndo 1 a | > ><br>8 de 8 it<br>1 |